# Create New Caseloads (

Centered. Data-Driven.

# 

# 

התהתהם התהתהם ההתהתהם ההתחתה ההתהם ההתחם ההתהחתה ההתח

1. Admin (\_\_\_\_\_\_) \_\_\_\_ \_\_\_ \_\_\_ Admin (\_\_\_\_\_\_) \_\_\_\_\_ \_\_\_ \_\_\_ \_\_\_ \_\_\_ Admin (\_\_\_\_\_\_) \_\_\_\_\_ \_\_\_\_ Admin (\_\_\_\_\_\_\_) \_\_\_\_\_ Admin (\_\_\_\_\_\_\_) \_\_\_\_\_ Admin (\_\_\_\_\_\_\_) \_\_\_\_\_ Admin (\_\_\_\_\_\_\_) \_\_\_\_\_ Admin (\_\_\_\_\_\_\_) \_\_\_\_\_ Admin (\_\_\_\_\_\_\_) \_\_\_\_\_ Admin (\_\_\_\_\_\_\_) \_\_\_\_\_ Admin (\_\_\_\_\_\_\_) \_\_\_\_\_ Admin (\_\_\_\_\_\_\_) \_\_\_\_\_ Admin (\_\_\_\_\_\_\_) \_\_\_\_ Admin (\_\_\_\_\_\_\_) \_\_\_\_ Admin (\_\_\_\_\_\_\_) \_\_\_\_ Admin (\_\_\_\_\_\_\_) \_\_\_\_ Admin (\_\_\_\_\_\_\_) \_\_\_\_ Admin (\_\_\_\_\_\_\_) \_\_\_\_ Admin (\_\_\_\_\_\_\_) \_\_\_\_ Admin (\_\_\_\_\_\_\_) \_\_\_\_ Admin (\_\_\_\_\_\_\_) \_\_\_\_ Admin (\_\_\_\_\_\_\_) \_\_\_\_ Admin (\_\_\_\_\_\_) \_\_\_\_ Admin (\_\_\_\_\_\_\_) \_\_\_\_ Admin (\_\_\_\_\_\_\_) \_\_\_\_ Admin (\_\_\_\_\_\_\_) \_\_\_\_ Admin (\_\_\_\_\_\_\_) \_\_\_\_ Admin (\_\_\_\_\_\_\_) \_\_\_\_ Admin (\_\_\_\_\_\_\_) \_\_\_ Admin (\_\_\_\_\_\_\_) \_\_\_ Admin (\_\_\_\_\_\_\_) \_\_\_ Admin (\_\_\_\_\_\_\_) \_\_\_ Admin (\_\_\_\_\_\_\_) \_\_\_ Admin (\_\_\_\_\_\_\_) \_\_\_ Admin (\_\_\_\_\_\_\_) \_\_\_ Admin (\_\_\_\_\_\_\_) \_\_\_ Admin (\_\_\_\_\_\_\_) \_\_\_ Admin (\_\_\_\_\_\_\_) \_\_\_ Admin (\_\_\_\_\_\_\_) \_\_\_ Admin (\_\_\_\_\_\_) \_\_\_ Admin (\_\_\_\_\_\_\_) \_\_\_ Admin (\_\_\_\_\_\_) \_\_\_ Admin (\_\_\_\_\_\_\_) \_\_\_ Admin (\_\_\_\_\_\_\_) \_\_\_ Admin (\_\_\_\_\_\_\_) \_\_\_ Admin (\_\_\_\_\_\_\_) \_\_\_ Admin (\_\_\_\_\_\_\_) \_\_\_ Admin (\_\_\_\_\_\_\_) \_\_\_ Admin (\_\_\_\_\_\_\_) \_\_\_ Admin (\_\_\_\_\_\_\_) \_\_\_ Admin (\_\_\_\_\_\_\_) \_\_\_ Admin (\_\_\_\_\_\_\_) \_\_\_ Admin (\_\_\_\_\_\_\_) \_\_\_ Admin (\_\_\_\_\_\_\_) \_\_\_ Admin (\_\_\_\_\_\_) \_\_\_ Admin (\_\_\_\_\_\_\_) \_\_\_ Admin (\_\_\_\_\_\_) \_\_\_ Admin (\_\_\_\_\_\_) \_\_\_ Admin (\_\_\_\_\_\_\_) \_\_\_ Admin (\_\_\_\_\_\_) \_\_\_ Admin (\_\_\_\_\_) \_\_\_ Admin (\_\_\_\_\_\_) \_\_\_ Admin (\_\_\_\_\_\_) \_\_\_ Admin (\_\_\_\_\_\_) \_\_\_ Admin (\_\_\_\_\_\_) \_\_\_ Admin (\_\_\_\_\_\_) Admin (\_\_\_\_\_\_) Admin (\_\_\_\_\_\_) Admin (\_\_\_\_\_\_) Admin (\_\_\_\_\_\_) Admin (\_\_\_\_\_\_) Admin (\_\_\_\_\_\_) Admin (\_\_\_\_\_\_) Admin (\_\_\_\_\_) Admin (\_\_\_\_\_\_) Admin (\_\_\_\_\_\_) Admin (\_\_\_\_\_\_) Admin (\_\_\_\_\_\_) Admin (\_\_\_\_\_\_) Admin (\_\_\_\_\_\_) Admin (\_\_\_\_\_) Admin (\_\_\_\_\_\_) Admin (\_\_\_\_\_\_) Admin (\_\_\_\_\_) Admin (\_\_\_\_\_\_) Admin (\_\_\_\_\_\_) Admin (\_\_\_\_\_\_) Admin (\_\_\_\_\_\_) Admin (\_\_\_\_\_\_) Admin (\_\_\_\_\_\_) Admin (\_\_\_\_\_) Admin (\_\_\_\_\_) Admin (\_\_\_\_\_) Admin (\_\_\_\_

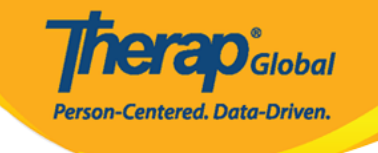

| To Do             | General               |                                                                                                    |
|-------------------|-----------------------|----------------------------------------------------------------------------------------------------|
| Individual        | Provider              | Preferences   Password Policy  <br>Archive Preference                                                |
| Health            |                       | New   List   Import from Excel                                                                       |
| Agency            | User                  | Search Imported Excel   littles   New little<br>  Assign External System ID  <br>Self Password Reset |
| Admin             | Physician Information | List   Physician List                                                                                |
| Agency<br>Reports | Change Password       | User List                                                                                            |
| Individual        | User Privileges       | Manage   Archive  <br>Legacy Archive Upto Jul 2011                                                   |
| nome rage         | Admin Roles           | List   Legacy Archive                                                                                |
| Settings          | Splash Message        | Create   Update/Delete                                                                               |
|                   | Activity Tracking     | View                                                                                                 |
|                   | Caseload              | Manage   Archive                                                                                     |

| aseload                                              | Caseload Type           | A set as |             |
|------------------------------------------------------|-------------------------|----------|-------------|
|                                                      | All ~                   | Action   |             |
| dividual Caseload (2)                                | Individual              | Edit     | Assigned To |
| AAIC:: All Admitted Individual Caseload (DEMOTG-TGD) | All Admitted Individual |          | Assigned To |
| AIC:: All Individual Caseload (DEMOTG-TGD)           | All Individual          |          | Assigned To |
| APC:: Morning Shift                                  | Program                 | View     | Assigned To |
| APC:: Day Shift                                      | Program                 | View     | Assigned To |
| APC:: Day Care Center                                | Group                   | View     | Assigned To |
| Showing 1 to 6 of 6 entries                          | < 1 2 3 4 5             | 6 7 8    | 9 10        |
| Export to Excel                                      |                         |          |             |

#### 

Centered. Data-Driven.

| Caseload        |                   |     |
|-----------------|-------------------|-----|
| Caseload Type * | - Please Select - | ✓ ← |
|                 | - Please Select - |     |
|                 | Individual        |     |
| Cancel          | Group             |     |

## Individual Caseload (

4. \_\_\_\_\_\_ CASELON \_\_\_\_\_\_ Caseload (\_\_\_\_\_\_) \_\_\_\_ Caseload \_\_ \_\_\_\_ \_\_\_\_ CASELON \_\_\_\_\_\_ CASELON (\_\_\_\_\_\_) \_\_\_\_ CASELON \_\_\_\_\_\_ CASELON \_\_\_\_\_\_ \_\_\_\_\_ CASELON \_\_\_\_\_\_ CASELON \_\_\_\_\_\_ CASELON \_\_\_\_\_\_ CASELON \_\_\_\_\_\_ \_\_\_\_\_ CASELON \_\_\_\_\_\_ CASELON \_\_\_\_\_\_ CASELON \_\_\_\_\_\_ CASELON \_\_\_\_\_\_

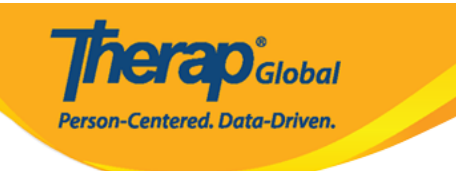

| aseload                        |            |             |           |             |                              |
|--------------------------------|------------|-------------|-----------|-------------|------------------------------|
| lame *                         | Sima Basn  | et          |           |             |                              |
| aseload Type                   | Individual |             |           |             |                              |
| ssignable Individual(s)        |            |             |           |             |                              |
|                                | First Name | Middle Name | Last Name | Status      |                              |
|                                |            |             |           | All         | ✓ Action                     |
| Details                        | Luis       |             | Gabriel   | Admitted    | Add                          |
| Details                        | Aaliyah    |             | Candice   | Admitted    | Add                          |
| Details                        | Sima       |             | Basnet    | Admitted    | Add                          |
| Details                        | Putri      |             | Maria     | Admitted    | Add                          |
| Details                        | Niloy      |             | Chowdhury | Admitted    | Add                          |
| Showing 1 to 10 of 321 ent     | tries      |             |           | < 1 2 3 4 5 | 6 7 8 9 10 >                 |
| ssigned Individual(s)          |            |             |           |             |                              |
|                                | First Name | Middle Name | Last Name | Status      |                              |
|                                |            |             |           | All         | <ul> <li>✓ Action</li> </ul> |
| No Individual found with giver | n criteria |             |           |             |                              |
|                                |            |             |           |             |                              |

|         | First Name | Middle Name | Last Name | Status   | Action |
|---------|------------|-------------|-----------|----------|--------|
|         |            |             |           | All 🗸    | Action |
| Details | Sima       |             | Basnet    | Admitted | Remove |
|         |            |             |           |          | Remove |

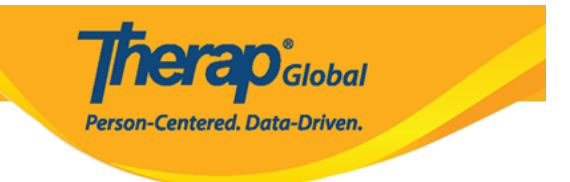

#### 00 000000 00000, **Remove** (000000000) 0000000 00000 000000000

#### Group Caseload (

#### 

| Caseload                                       |                             |                        |              |
|------------------------------------------------|-----------------------------|------------------------|--------------|
| Name *                                         | Speech Therapist's Caseload |                        |              |
| Caseload Type                                  | Group                       |                        |              |
| Assignable Caseloads                           |                             |                        |              |
| Name                                           |                             | Caseload Type<br>All ~ | Action       |
| Individual Caseload (2)                        |                             | Individual             | Add          |
| ::APC:: (Demo) Academic Activities (Therap Glo | bal Demonstration Provider) | Program                | Add          |
| ::APC:: Speech Therapy                         |                             | Program                | Add          |
| ::APC:: Day Care Center                        |                             | Program                | Add          |
| Showing 1 to 4 of 4 entries                    |                             | < 1 2 3 4 5            | 6 7 8 9 10 > |

| ssigned Caseloads      |                        |        |
|------------------------|------------------------|--------|
| Name                   | Caseload Type<br>All 🗸 | Action |
| ::APC:: Speech Therapy | Program                | Remove |
| Cancel                 |                        | Save   |

**nerap** Global

Person-Centered. Data-Driven.

# 000 00000000 00000 00000 0 000, **Remove** (000000000) 0000000 00000

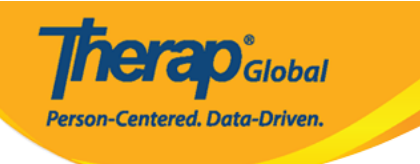

# Caseload List

# () Caseload 'Speech Therapist's Caseload' successfully saved.

| ndividual              | Edit                                                        |                                                                                                    |
|------------------------|-------------------------------------------------------------|----------------------------------------------------------------------------------------------------|
|                        | 59-52-55-561                                                | Assigned To                                                                                                 |
| II Admitted Individual |                                                             | Assigned To                                                                                                 |
| II Individual          |                                                             | Assigned To                                                                                                 |
| rogram                 | View                                                        | Assigned To                                                                                                 |
| 2 3 4 5                | 6 7 8                                                       | 9 10 >                                                                                                    |
|                        |                                                             |                                                                                                    |
|                        | I Admitted Individual<br>II Individual<br>rogram<br>2 3 4 5 | I Admitted Individual       II Individual       rogram     View       2     3     4     5     6     7     8 |

Cancel

Create New Caseload